Para realizar el proceso de Inscripción de Asignaturas de alumnos antiguos deberás realizar lo siguiente en 2 pasos:

## Primer Paso -> Elección de Facultad

- I. Deberás ingresar a <u>www.ucampus.uchile.cl</u>
- 2. Luego en menú de la izquierda seleccionar "Servicios Generales" la opción Workflow.
- 3. Ingresa a "Elección Facultad" en donde deberás seleccionar tu Facultad de primera preferencia.

| campus                                      |                                               |                      |               |  |  |  |  |  |
|---------------------------------------------|-----------------------------------------------|----------------------|---------------|--|--|--|--|--|
|                                             | Workflow » Tareas para Iniciar                |                      |               |  |  |  |  |  |
| Servicios Generales (3)<br>Datos Personales | Tareas para Iniciar<br>1. Elección de Faculta | Tareas Iniciadas (1) | Configuración |  |  |  |  |  |
| • Workflow                                  |                                               |                      |               |  |  |  |  |  |
| Bachillerato (3)<br>Ciencias (1)            |                                               |                      |               |  |  |  |  |  |

## Segundo Paso > Selección de Ramos

- 1. En el menú de la izquierda selecciona **"Bachillerato**" la opción **Inscripción** Académica.
- Encontrarás cada una de las Facultades en donde deberás ir seleccionando los cursos que deseas inscribir de tu Primera y Segunda Preferencia.

| campus                     |                                       |                              |                               |                                                                                                    |                                                                              |
|----------------------------|---------------------------------------|------------------------------|-------------------------------|----------------------------------------------------------------------------------------------------|------------------------------------------------------------------------------|
| Administración             | Inscrip                               | ción Acadér                  | nica Bachille                 | Procesos » Inscrig                                                                                        | ción Alumnos Bachillerato                                                    |
| Frecuentes                 |                                       |                              |                               |                                                                                                    |                                                                              |
| Boletines FAU              |                                       |                              |                               |                                                                                                    |                                                                              |
| CRM Profesionales          | Proceso:                              | Inscripción Alumn            | os Bachillerato, Pr           | imer Semestre 2                                                                                           | 016 y cursos an                                                              |
| Mantenedor FACSO           | Paso 1 de i                           | 2. Construir el hora         | rio Avuda                     |                                                                                                    |                                                                              |
| Mantenedor FAU             | Filar Horario                         |                              |                               |                                                                                                    |                                                                              |
| Mantenedor Filosofía       | Horas                                 | Lunes                        | Martes                        | Miércoles                                                                                                 | Jueves                                                                       |
|                            | 08:00                                 |                              |                               |                                                                                                    |                                                                              |
|                            | 09:00                                 |                              |                               |                                                                                                    |                                                                              |
| Bachillerato @             | 10:00                                 |                              |                               |                                                                                                    |                                                                              |
|                            | 11:00                                 |                              |                               |                                                                                                    |                                                                              |
| Boletines                  | 13:00                                 |                              |                               |                                                                                                    |                                                                              |
| Catálogo de Cursos         | 14:00                                 |                              |                               |                                                                                                    |                                                                              |
| Certificados               | 15:00                                 |                              |                               |                                                                                                    |                                                                              |
| Inscripción Académica      | 16:00                                 |                              |                               |                                                                                                    |                                                                              |
|                            | 17:00                                 |                              |                               |                                                                                                    |                                                                              |
|                            | 18:00                                 |                              |                               |                                                                                                    |                                                                              |
| Ciencias (8)               | Suma de Créditos:<br>Número de Topes: | 0                            |                               |                                                                                                    |                                                                              |
| Ciencias Agronomicas (7) I |                                       |                              |                               |                                                                                                    |                                                                              |
|                            | Siguiente E                           | env. está habilitado p       | para los alumnos              |                                                                                                    |                                                                              |
| FACSO (11)                 | Cursos (294)                          | Cursos Filtrados (50) Filtro | 8                             |                                                                                                    |                                                                              |
| FAU (8) •                  |                                       |                              |                               |                                                                                                    |                                                                              |
| FCFM (30) 🕨                | Bachillerat                           | to                           |                               | _                                                                                                    |                                                                              |
| Filosofía (8) 🕨            | Plataform                             | a                            |                               |                                                                                                    |                                                                              |
| Forestal (6)               | E and the state                       | la. A new literationer of L  |                               |                                                                                                    | inte orden:                                                                  |
|                            | Facultad                              | ae Arquitectura y U          | rbanismo                      | 2002                                                                                                    | en el siguierne -                                                            |
|                            |                                       |                              | Se recomien<br>1.<br>2.<br>3. | da seleccionar los curso<br>Cursos de Facultad y Ca<br>Cursos de Bachillerato (<br>Cursos de Facultad y ( | rrera de primera prov<br>Pendientes o Reprobados)<br>Carrera de segunda pref |

- 3. Una vez que tengas tus cursos seleccionados, recuerda presionar **Siguiente** lo cual te mostrará tu resumen de Inscripción.
- 4. En esta pantalla presiona **Confirmar** y tu Inscripción será válida.

| FCFM (30) >                    | Horas                                                                                                    | Lunes                                | Martes              |          | Miercoles                         | Jueves                                                                                   | Viernes                                         | Sabado |
|--------------------------------|----------------------------------------------------------------------------------------------------|--------------------------------------|---------------------|----------|-----------------------------------|------------------------------------------------------------------------------------------|-------------------------------------------------|--------|
|                                | 11:00                                                                                                    |                                      | 10:15-11:45 Cátedra |          |                                   |                                                                                          | 10:15-11:45 Cátedra                             |        |
| Forestal (a)                   | 12:00                                                                                                    | BA14-01                              |                     |          | BA14-01                           |                                                                                          |                                                 |        |
|                                | 13:00                                                                                                    | 12:00-13:30 Cátedra                  |                     |          | 12:00-13:30 Cátedra               |                                                                                          |                                                 |        |
|                                | 14:00                                                                                                    |                                      |                     |          |                                   |                                                                                          |                                                 |        |
| Medicina (10)                  | 15:00                                                                                                    |                                      |                     |          |                                   | PS01004-01<br>14:30-16:00 Cétedra                                                        |                                                 |        |
|                                | 16:00                                                                                                    |                                      |                     |          |                                   | BA B4 PS01004-01                                                                         |                                                 |        |
| Qy⊢ m ►                        | 17:00                                                                                                    |                                      |                     |          |                                   | 16:16 16:15-17:45 Cátedra                                                                |                                                 |        |
| Uchile (4)                     | 18:00                                                                                                    | BA19-02                              |                     |          |                                   |                                                                                          |                                                 |        |
| Veterinaria (6) 🕨              | 19:00                                                                                                    | 18:00-19:30 Control                  |                     |          |                                   |                                                                                          |                                                 |        |
|                                | Suma de Créditos: 29                                                                                                    |                                      |                     |          |                                   |                                                                                          |                                                 |        |
|                                | Numero de Topes: 4                                                                                                    |                                      |                     |          |                                   |                                                                                          |                                                 |        |
|                                | Nº Curso                                                                                                    |                                      | Sección (           | Créditos | Profesor                          | Horario                                                                                  |                                                 |        |
|                                | A Ulataria Casial da Chila                                                                                                    |                                      | decelon v           | oreancos | Troicadi                          | norano                                                                                   |                                                 |        |
|                                | AN01011                                                                                                    |                                      | 1                   | 8        |                                   |                                                                                          |                                                 |        |
|                                | 2 Metodología de la Investi<br>Curso Dictado en Facultad de<br>PS01004                                                                                                    | gación Social<br>9 Ciencias Sociales | 1                   | 6.5      | Uwe Kramp D. Roberto Fernández D. | Cátedra: Jueves 14:30 -                                                                  | 17:45                                           |        |
|                                | 3 Teorías y Sietemas Psicológicos Greno Dictudo en Fecultad de Gencias Sociales Potio13 4 Metodología de las Clencias Sociales Avitado de Clencias Sociales Avitado de Clencias Sociales Avitado de Clencias Sociales |                                      | 2                   | 6.5      | Pablo Rojas L.                    | Cátedra: Martes 08:30 -                                                                  | 11:45                                           |        |
|                                |                                                                                                    |                                      | 1                   | 8        | Catalina Ivanovic W.              | Cátedra: Viernes 08:30 -                                                                 | 11:45                                           |        |
| 5 Matemática<br>grupo1<br>BA14 |                                                                                                    |                                      | 1                   | 0        | Jorge Soto A.                     | Cátedra: Lunes 12:00 - 13:30, Miércoles 12:00 - 13:30<br>Ayudantía: Jueves 16:15 - 17:45 |                                                 |        |
| C                              | 6 Química<br>grupo2<br>BAT9                                                                                                    |                                      | 2                   | 0        | Marco Schwartz M.                 | Cátedra: Martes 08:30 -<br>Ayudantía: Jueves 16:15<br>Control: Lunes 18:00 - 1           | 10:00, Viernes 08:30 - 10:00<br>- 17:45<br>9:30 |        |
|                                | Volver Confirmar                                                                                                    |                                      |                     |          |                                   |                                                                                          |                                                 |        |